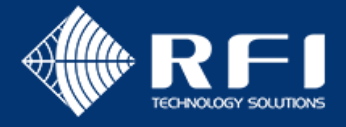

# **QuadPort 2**

# Firmware Upgrade Guide

Release date: 23 JUN 2023

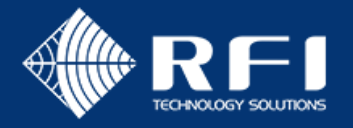

## **Table of Contents**

| P  | urpose                                                                | 3  |
|----|-----------------------------------------------------------------------|----|
| So | cope                                                                  | 3  |
| Fl | owchart: How to upgrade the firmware of the QuadPort 2                | 3  |
| B  | efore you Begin: Parts Description                                    | 4  |
| B  | efore you Begin: Software Required                                    | 6  |
| 1. | Upgrade the Main Board Firmware                                       | 8  |
|    | 1.1 Set up the physical connection and open the Tera Term Application | 8  |
|    | 1.2 Determine the current firmware version                            | 12 |
|    | 1.3 Apply the upgrade                                                 | 12 |
| 2. | Upgrade the Networking Board Firmware                                 | 21 |
|    | 2.1 Determine the flash size                                          | 21 |
|    | 2.2 Determine the current firmware version                            | 22 |
|    | 2.3 Apply the Upgrade                                                 | 23 |

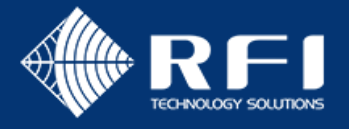

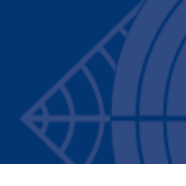

#### **Purpose**

This guide describes the steps to upgrade the firmware for the QuadPort 2 using physical connections from the QuadPort 2 to a PC/laptop.

### Scope

This guide applies to anyone responsible for upgrading the firmware for the QuadPort 2.

This guide does not include instructions for updating the firmware via Bluetooth, using the **Digital Drift Connect** mobile application.

### Flowchart: How to upgrade the firmware of the QuadPort 2

The flowchart illustrates the steps required to upgrade the firmware for all circuit boards in a QuadPort 2.

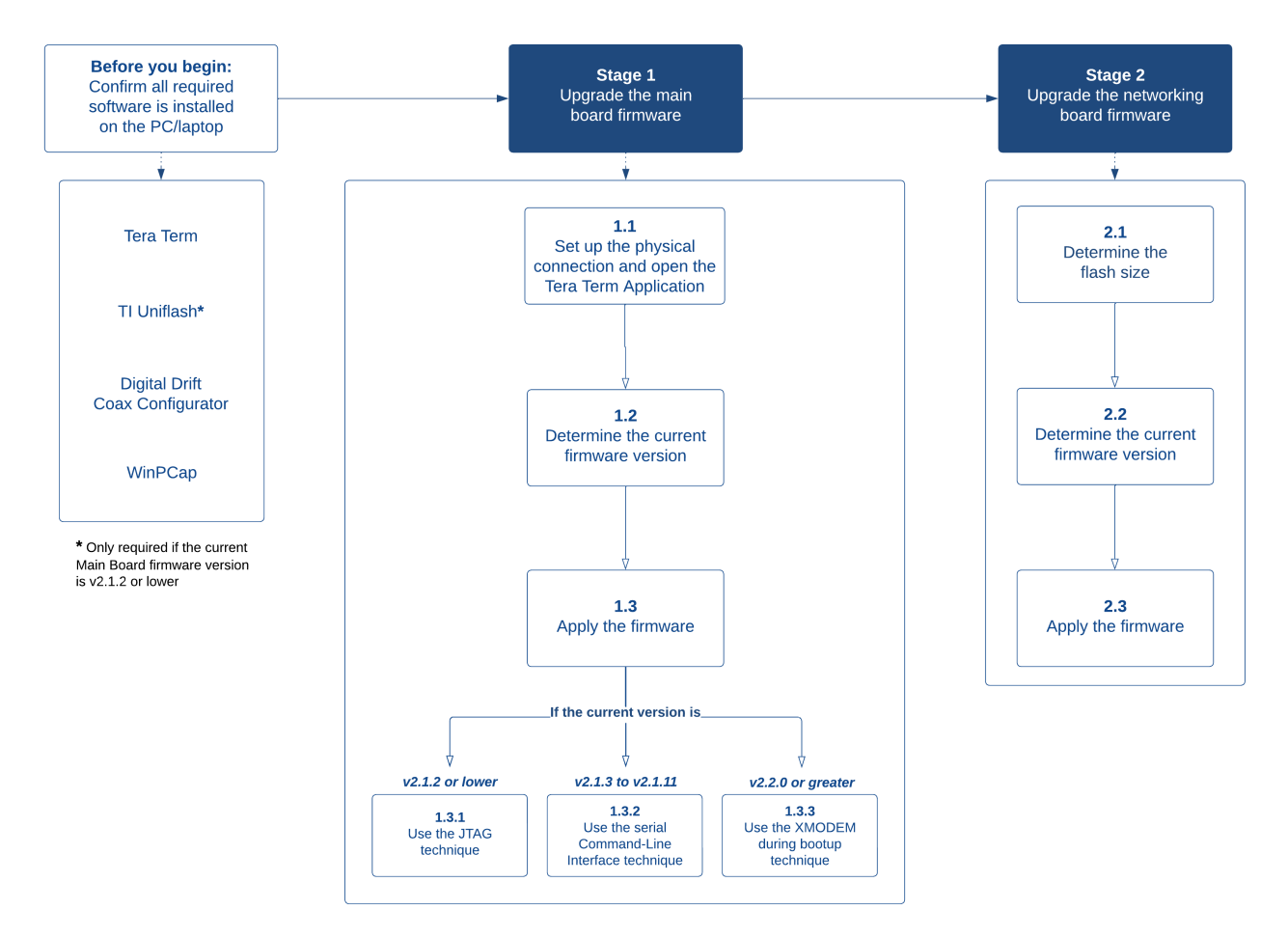

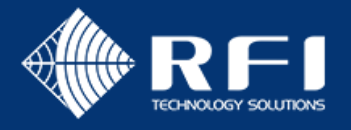

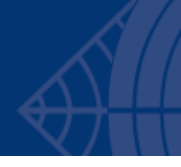

# Before you Begin: Parts Description

The following parts are required to upgrade the firmware.

| Pa | rt Description                                                                                                    |                                                                                                    | Required in                    |
|----|----------------------------------------------------------------------------------------------------|----------------------------------------------------------------------------------------------------|--------------------------------|
| 1. | QuadPort 2                                                                                                    |                                                                                                    | Sections 1 and 2 of this guide |
| 2. | QuadPort 2 Main Board, located in the<br>base.<br>This circuit board is responsible for RF<br>splitting/combining, narrowband VHF<br>diagnostics (on DDLFS-QP2-xxx models)<br>and all power related functions,<br>including the PoE controller.<br><b>Note</b> : The image is an example only and<br>may vary, depending on the hardware<br>variant. |                                                                                                    | Section 1 of this guide        |
| 3. | QuadPort 2 Networking Board, also<br>known as the Ethernet board, located<br>in the lid.<br>This circuit board is responsible for the<br>Ethernet over Coax (EoC) signal<br>processing, and the Layer 2 Ethernet<br>switching.<br><b>Note</b> : The image is an example only and<br>may vary, depending on the hardware<br>variant.                  |                                                                                                    | Section 2 of this guide        |
| 4. | A USB to TTL serial cable.<br>Either:<br>RFI DD-CONSOLE-USB<br>FTDI TTL-232R-RPI                                                                                                    |                                                                                                    | Section 1 of this guide        |
| 5. | TI JTAG programmer<br><b>Note</b> : Only required if the Main Board<br>firmware is currently V2.1.2 or lower                                                                                                    | The second second | Section 1 of this guide        |

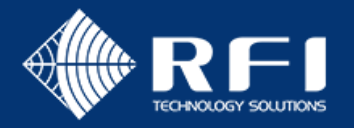

| Part Description  | Required in             |
|-------------------|-------------------------|
| 6. Ethernet cable | Section 2 of this guide |
|                   |                         |

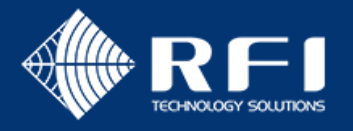

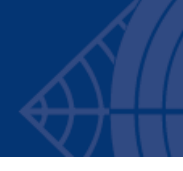

# Before you Begin: Software Required

|     | C 11 ·    | <b>C</b> 1 |         | · · · · · |        |            |         | r        |          |          |         |
|-----|-----------|------------|---------|-----------|--------|------------|---------|----------|----------|----------|---------|
| Ind | tollowing | cottw/ara  | must no | notalian  | on tho | P( /Iantoi | n ta ni | ortorm   | tha tirm | Mara IIr | varado  |
| THE | TOHOWING  | JUILWAIC   | must be | mataneu   | UT UTC |            |         | CITOIIII |          |          | Janaue. |
|     |           |            |         |           |        |            |         |          |          |          | 0       |

| Software Name Required in |                                                                                                   | Inst                                                         | all Instructions       |                                                                                                    |
|---------------------------|---------------------------------------------------------------------------------------------------|--------------------------------------------------------------|------------------------|----------------------------------------------------------------------------------------------------|
| •                         | itware Name<br>Tera Term                                                                          | Required in<br>Section 1: Upgrade the<br>Main Board Firmware | Inst<br>a.<br>b.<br>c. | all Instructions<br>all Tera Term. To do this:<br>Copy and paste the following link into an internet<br>browser: https://ttssh2.osdn.jp/index.html.en<br>Click [Download].<br>Tera Term Home Page<br>[Project page] [License [Download] Snapshot] [Document] [Users ML]<br>Click the latest .exe file from the Download Package List.<br>Download Package List<br>Verderm4.106.200 • • • • • • • • • • • • • • • • • •                                                                                                    |
|                           |                                                                                                   |                                                              | d.                     | 4 105 (2 files a show) &<br>4 104 (2 files a show) &<br>Follow/accept the prompts to install Tera Term.                                                                                                    |
|                           | TI Uniflash<br>Note: Only<br>required if the<br>current firmware<br>version is v2.1.2<br>or lower | Section 1.3.1 – Apply<br>upgrade using the JTAG<br>technique | Inst<br>a.<br>b.<br>c. | all TI Uniflash on the PC/laptop. To do this:<br>Copy and paste the following link into an internet<br>browser: https://www.ti.com/tool/UNIFLASH<br>Click Downloads.<br>UNIFLASH<br>UniFlash flash programming tool<br>verview verview eleted design resources vupport & training<br>Select Download options.<br>Downloads<br>verview verviewelse for the training verviewelse to the training verviewelse to the training v |
|                           |                                                                                                   |                                                              | e.                     | Open the file and follow/accept the prompts to install.                                                                                                    |

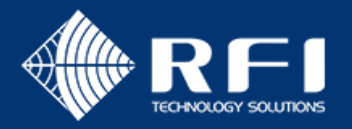

| Software Name |                                    | Required in                                | Install Instructions                                                                                                    |
|---------------|------------------------------------|--------------------------------------------|----------------------------------------------------------------------------------------------------|
|               | Digital Drift Coax<br>Configurator | Section 2: Upgrade the<br>Networking Board | <ul> <li>Install Digital Drift Coax Configurator. To do this:</li> <li>a. Copy and paste the following link into an internet browser: https://products.rfi.com.au/en-au/digital-drift.industrial</li> <li>b. Scroll down to locate and click on the Software tab.</li> <li></li></ul> |
|               | WinPCap                            | Section 2: Upgrade the<br>Networking Board | <ul> <li>Install WinPCap. To do this:</li> <li>a. Copy and paste the following link into an internet browser:<br/>https://www.winpcap.org/install/bin/WinPcap 4 1 3.exe</li> <li>b. Follow and accept the prompts to install WinPCap.</li> </ul>                                      |

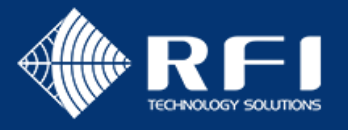

#### 1. Upgrade the Main Board Firmware

#### 1.1 Set up the physical connection and open the Tera Term Application

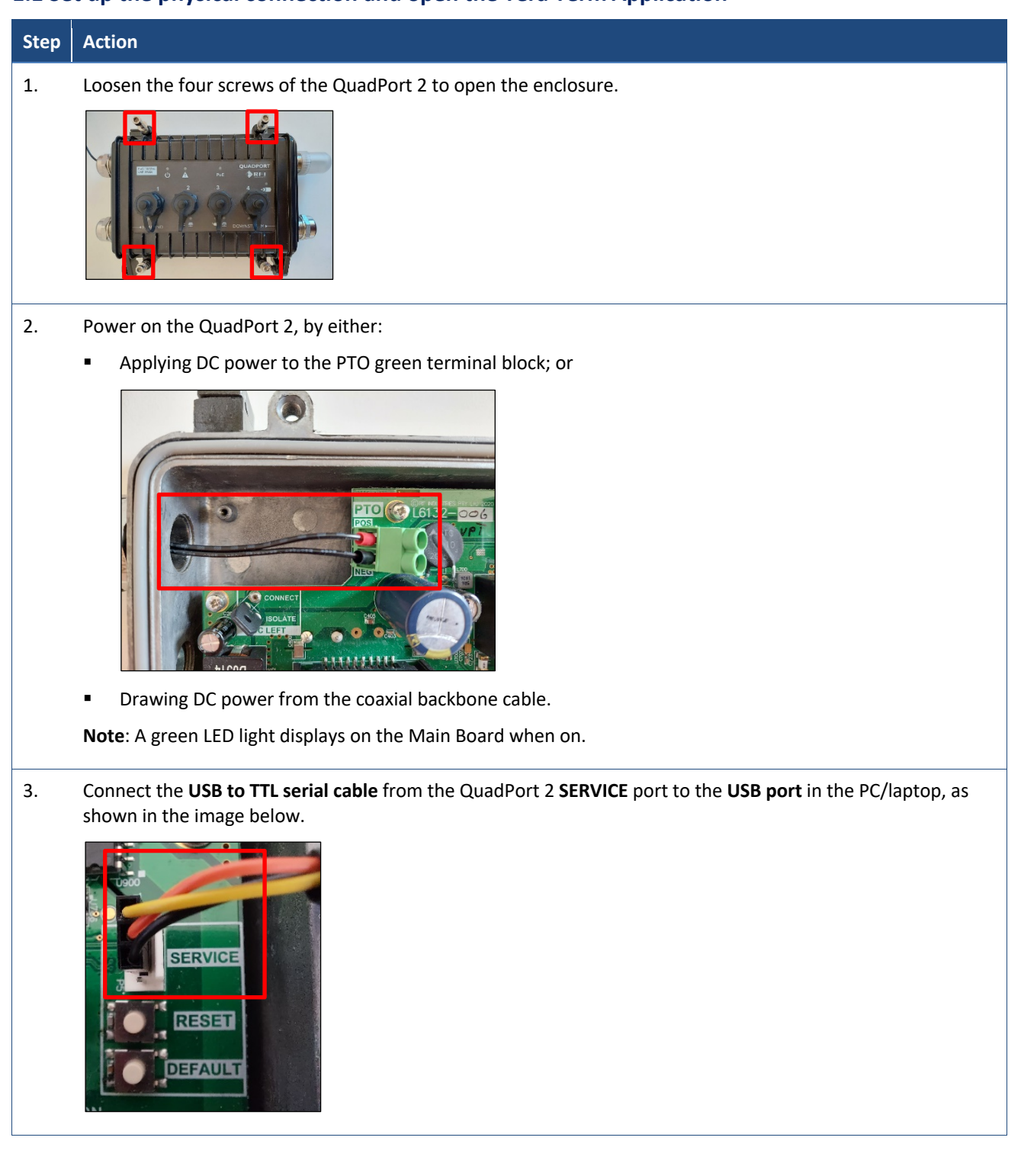

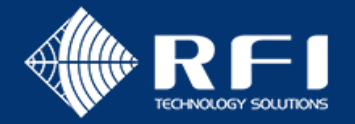

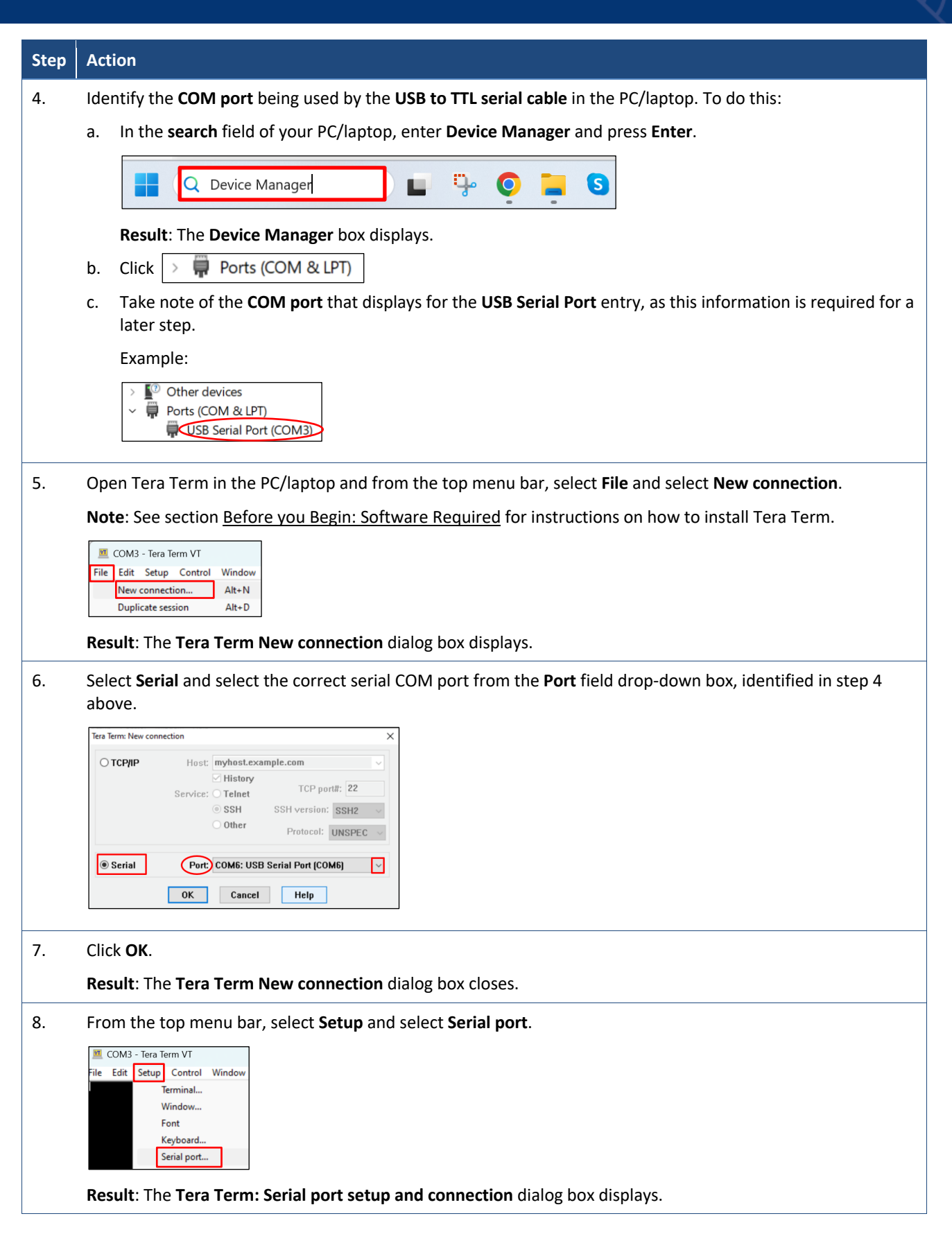

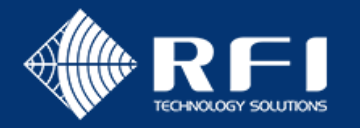

1

| Step | Action                                                                        |
|------|-------------------------------------------------------------------------------|
| 9.   | Enter the following values in the corresponding fields:                       |
|      | ■ Speed: 115200                                                               |
|      | Data: 8 bit                                                                   |
|      | Parity: none                                                                  |
|      | Stop bits: 1 bit                                                              |
|      | Flow control: none                                                            |
|      | Tera Term: Serial nort setun                                                  |
|      | Port: COM6                                                                    |
|      | Speed: 115200 V                                                               |
|      | Data: 8 bit V Cancel                                                          |
|      | Stop bits: 1 bit Help                                                         |
|      | Flow control: none ~                                                          |
|      | Transmit delay                                                                |
|      | 0 msec/char 0 msec/line                                                       |
|      |                                                                               |
| 10.  | Click OK.                                                                     |
|      | Tera Term: Serial port setup X                                                |
|      | Port: COM6 V OK                                                               |
|      | speeu.                                                                        |
|      | Note: New setting may display instead of OK. In this case, click New setting. |
|      | Port: COM3 V Neuronality                                                      |
|      | Speed: 115200 Vew setting                                                     |
|      | Result: The Tera Term: Serial port setup and connection dialog box closes.    |
| 11.  | From the menu bar, select Setup and select Terminal.                          |
|      | COM3 - Tera Term VT                                                           |
|      | File Edit Setup Control Window                                                |
|      | Terminal                                                                      |
|      | Result: The Tera Term: Terminal setup dialog box displays.                    |
| 12.  | In the <b>New-line</b> section, select the following settings:                |
|      | In the Receive field, select AUTO from the drop down.                         |
|      | In the Transmit field, select CR from the drop down.                          |
|      | Tera Term: Terminal setup                                                     |
|      | Terminal size New-line OK                                                     |
|      | Transmit: CR Cancel                                                           |
|      |                                                                               |
| 13.  | Click OK.                                                                     |
|      | Result: The Tera Term: Terminal setup dialog box closes.                      |

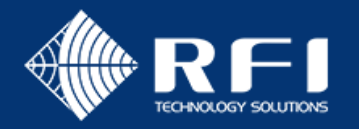

| Step | Action                                                                       |
|------|------------------------------------------------------------------------------|
| 14.  | Save the selected Tera Term configuration. To do this:                       |
| 14.  | a. From the top menu bar, select <b>Setup</b> and select <b>Save Setup</b> . |
|      | SSH KeyGenerator<br>TCP/IP<br>General<br>Additional settings                 |
|      | Result: The Tera Term: Save setup dialog box displays.                       |

b. Click Save to over-write the default setup.

Result: The Tera Term Save setup dialog box closes.

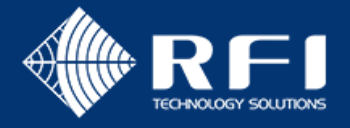

#### 1.2 Determine the current firmware version

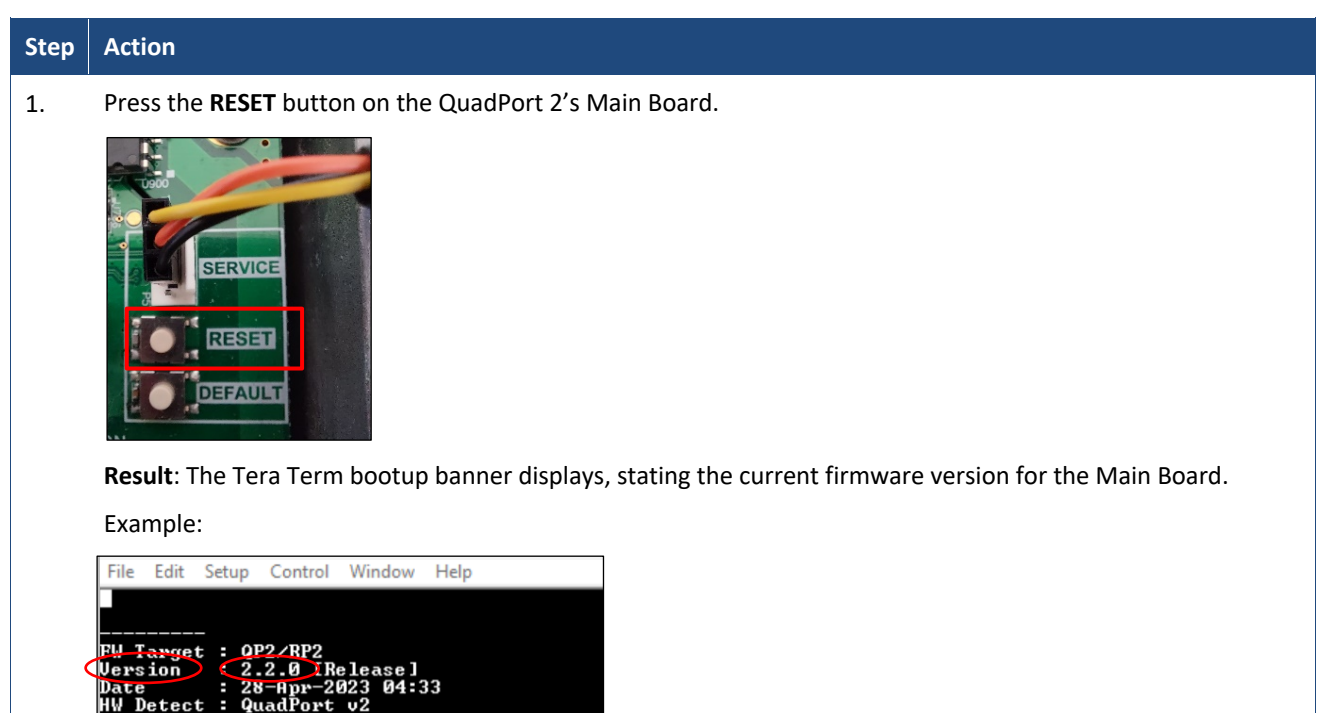

#### 1.3 Apply the upgrade

| Step | Action                             |                                                                                          |  |  |  |
|------|------------------------------------|------------------------------------------------------------------------------------------|--|--|--|
| 1.   | Proceed as follows:                |                                                                                          |  |  |  |
|      | If the current firmware version is | Then go to                                                                               |  |  |  |
|      | v2.1.2 or lower                    | Section 1.3.1: Apply an upgrade using the JTAG technique.                                |  |  |  |
|      | v2.1.3 to v2.1.11                  | Section 1.3.2: Apply an upgrade using the serial Command-Line Interface (CLI) technique. |  |  |  |
|      | v2.2.0 or greater                  | Section 1.3.3: Apply an upgrade using the XMODEM during bootup technique.                |  |  |  |

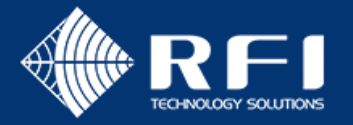

#### 1.3.1 How to apply an upgrade to the Main Board using the JTAG technique

| Step | Action                                                                                                    |   |  |  |
|------|----------------------------------------------------------------------------------------------------|---|--|--|
| 1.   | Download the latest Main Board upgrade file. To do this:                                                                                                    | ] |  |  |
|      | a. Copy and paste the following link into an internet browser:                                                                                                |   |  |  |
|      | https://products.rfi.com.au/en-au/digital-drift-industrial                                                                                                    |   |  |  |
|      | b. Scroll down to locate and click on, the <b>Software</b> tab.                                                                                               |   |  |  |
|      | Guides & Service Bulletins Software Training                                                                                                    |   |  |  |
|      | BDA 2.1.11 Upgrade                                                                                                    |   |  |  |
|      | c. Select the latest QuadPort 2 upgrade file.                                                                                                    |   |  |  |
|      | Guides & Service Bulletins Software Training                                                                                                    |   |  |  |
|      | QP2 2.2.0 Upgrade                                                                                                    |   |  |  |
|      | BDA 2.2.0 Upgrade                                                                                                    |   |  |  |
|      | d. Follow the prompts to download and save the upgrade file.                                                                                                  |   |  |  |
|      | Note: The file will be named: QP2_ <version>_ prod_jtag.txt</version>                                                                                         |   |  |  |
|      | Example: QP2_2.2.0_ prod_jtag.txt                                                                                                    |   |  |  |
|      | Name                                                                                                    |   |  |  |
|      | QP2_2.2.0_prod_jtag                                                                                                    |   |  |  |
|      | QP2_2.2.0_upgrade.bin                                                                                                    |   |  |  |
| 2.   | Open <b>TI UniFlash</b> on the PC/laptop.                                                                                                    |   |  |  |
|      | Note: See section Before you Begin: Software Required for instructions on how to install.                                                                     |   |  |  |
| 3.   | Configure TI UniFlash. To do this:                                                                                                    | - |  |  |
|      | a. Connect the <b>TI JTAG programmer's USB port</b> to the <b>PC/laptop</b> .                                                                                 |   |  |  |
|      | <ul> <li>b. Connect the TI JTAG programmer's 14-way connector to the black rectangular boxed connector in the<br/>top right area of the Main Board</li> </ul> |   |  |  |
|      |                                                                                                    |   |  |  |
|      | c. Ensure the Main Board is on.                                                                                                    |   |  |  |
|      | d. Start <b>TI Uniflash</b> on the PC/laptop.                                                                                                    |   |  |  |
|      | e. From the <b>Detected Devices</b> section, click <b>Detect.</b>                                                                                             |   |  |  |
|      | Note: Start may display instead of Detect. In this case, click Start.                                                                                         |   |  |  |
|      | UniFlash Session - About 🛛 🕹                                                                                                    |   |  |  |
|      | Detected Devices                                                                                                    |   |  |  |
|      | Status: e inactive - Click 'Detect' to detect devices Setting: Manual - Detect                                                                                |   |  |  |

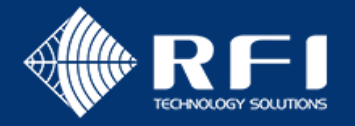

4.

#### Step Action

- Update the default settings. To do this:
  - a. Click the Settings & Utilities menu option.

| UniFlash                                                                       | Session 🗸 🛛 At | pout                                                   |  |  |
|--------------------------------------------------------------------------------|----------------|--------------------------------------------------------|--|--|
| Configured Device : TI MSP430 USB1 > MSP430F5438A [more info] [download ccxml] |                |                                                        |  |  |
| Program                                                                        |                | Find and Configure Settings and Utilities              |  |  |
| Settings & Utilit                                                              | ies            | Q. Search: Enter Property ID Or Name To Search For Set |  |  |

#### b. Click the following:

- Allow Read/Write access to BSL memory
- Erase main, information and protected information memory.

| Memory                  | ✓ Download                                                           |  |  |
|-------------------------|----------------------------------------------------------------------|--|--|
| Standalone Command Line | Target Voltage (mV): 3300                                            |  |  |
|                         | Allow Read/Write/Erase access to BSL memory                          |  |  |
|                         | Erase Options:                                                       |  |  |
|                         | O Erase main memory only                                             |  |  |
|                         | O Erase main and information memory                                  |  |  |
|                         | Erase main, information and protected information memory             |  |  |
|                         | O Erase and download necessary segments only (Differential Download) |  |  |

c. Click the **Program** menu option to return to the main programming screen.

| Program              | Find and Configure Settings and Utilities                    |  |
|----------------------|--------------------------------------------------------------|--|
| Settings & Utilities | <b>Q. Search:</b> Enter Property ID Or Name To Search For Se |  |
| Memory               | - Download                                                   |  |

#### d. Click Browse

| 1 | Select and Load Images |          |
|---|------------------------|----------|
|   | Flash Image(s)         |          |
|   |                        | 🔔 Browse |

e. Navigate to and select, the upgrade file (QP2\_x.x.x\_prod\_jtag.txt file) downloaded in step 1 and click **Open**.

| Name                | Date modified     | Туре          | Size   |
|---------------------|-------------------|---------------|--------|
| ✓ Yesterday         |                   |               |        |
| QP2_2.2.0_prod_jtag | 9/05/2023 2:24 PM | Text Document | 374 KB |

#### f. Click Load Image.

| Flash Image( | s)           |  |
|--------------|--------------|--|
| QP2_2.2.0_p  | rod_jtag.txt |  |
| $\oplus$     |              |  |

**Note**: If a dialog box pops up with a warning about the version of firmware in the JTAG programmer, select the option to **upgrade the firmware** in the JTAG programmer to avoid this dialog box from popping up each time a JTAG file is programmed.

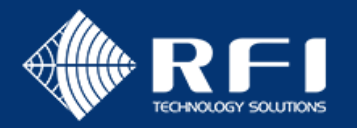

| Verify the upgrade was successfully programmed. To do this:                                                                                       |  |  |  |  |  |
|----------------------------------------------------------------------------------------------------|--|--|--|--|--|
| a. Wait for the firmware to be completely and successfully uploaded.                                                                              |  |  |  |  |  |
| Console                                                                                                    |  |  |  |  |  |
| [5/24/2023, 12:01:09 PM] [INFO] MSP430: There were 130602 bytes written.<br>[5/24/2023, 12:01:09 PM_TSUCCESS] Program Load completed successfully |  |  |  |  |  |
| b. Remove the JTAG programmer from the device's 14-way black rectangular boxed connector.                                                         |  |  |  |  |  |
| c. Press the <b>RESET</b> button on the QuadPort 2's Main Board.                                                                                  |  |  |  |  |  |
| <b>Result</b> : In the Tera Term session, the upgraded firmware version displays in the bootup banner.                                            |  |  |  |  |  |
|                                                                                                    |  |  |  |  |  |
| Disconnect the USB to TTL serial cable and JTAG programmer from the QuadPort 2.                                                                   |  |  |  |  |  |
| Go to section 2: to upgrade the networking board.                                                                                                 |  |  |  |  |  |
|                                                                                                    |  |  |  |  |  |

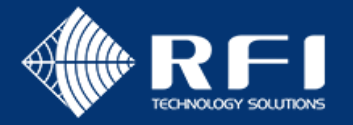

1.3.2 How to apply an upgrade the Main Board using the serial Command-Line Interface (CLI)

| Step | Action                                                                                                    |  |  |  |  |  |  |
|------|----------------------------------------------------------------------------------------------------|--|--|--|--|--|--|
| 1.   | Download the latest Main Board upgrade file. To do this:<br>a. Copy and paste the following link into an internet browser:                                                                                                    |  |  |  |  |  |  |
|      | https://products.rfi.com.au/en-au/digital-drift-industrial                                                                                                    |  |  |  |  |  |  |
|      | b. Scroll down to locate and click on, the <b>Software</b> tab.                                                                                                    |  |  |  |  |  |  |
|      | Guides & Service Bulletins     Software       BDA 2.1.11 Upgrade                                                                                                    |  |  |  |  |  |  |
|      | c. Select the latest QuadPort 2 upgrade file.                                                                                                    |  |  |  |  |  |  |
|      | Guides & Service Bulletins       Software       Training         QP2 2.2.0 Upgrade       BDA 2.2.0 Upgrade       CCM210 RFI XX Role Flash @ 2.8                                                                                                    |  |  |  |  |  |  |
|      | <b>d.</b> Follow the prompts to download and save the upgrade file.                                                                                                    |  |  |  |  |  |  |
|      | Note: The file will be named: QP2_ <version>_ upgrade.bin</version>                                                                                                    |  |  |  |  |  |  |
|      | Example: QP2_2.2.0_upgrade.bin                                                                                                    |  |  |  |  |  |  |
|      | Name                                                                                                    |  |  |  |  |  |  |
|      | QP2_2.2.0_prod_jtag                                                                                                    |  |  |  |  |  |  |
| 2.   | Press Enter, type the command fw upgrade partition erase and press Enter.                                                                                                    |  |  |  |  |  |  |
|      | COM3 - Tera Term VT                                                                                                    |  |  |  |  |  |  |
|      | FU Target : QP2/RP2                                                                                                    |  |  |  |  |  |  |
|      | Uersion : 2.1.3 [Release]<br>Date : 19-Peb-2822 15-04<br>HW Detect : QuadPort v2<br>Press ENTER to begin                                                                                                    |  |  |  |  |  |  |
|      | QP2> fe upgrade partition erase<br>Erast de Constantion erase                                                                                                    |  |  |  |  |  |  |
|      | <b>Note</b> : This command erases the temporary flash storage area used to hold firmware upgrades.                                                                                                    |  |  |  |  |  |  |
| 3.   | Type the command <b>fw upgrade file transfer</b> and press <b>Enter.</b>                                                                                                    |  |  |  |  |  |  |
|      | COM3 - Tera Term VT File Edit Setup Control Window Help                                                                                                    |  |  |  |  |  |  |
|      | FV Target : gP2/RP2<br>Jersion : 2.1.3 (Release)                                                                                                    |  |  |  |  |  |  |
|      | HU Detect : QuadPort V QuadPort V |  |  |  |  |  |  |
|      | Erased in Stme<br>Q22) Fw upgrade file transfer<br>Please send the upgrade file via XMODER                                                                                                    |  |  |  |  |  |  |
|      |                                                                                                    |  |  |  |  |  |  |

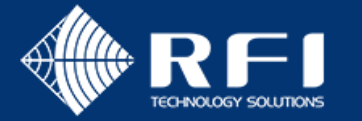

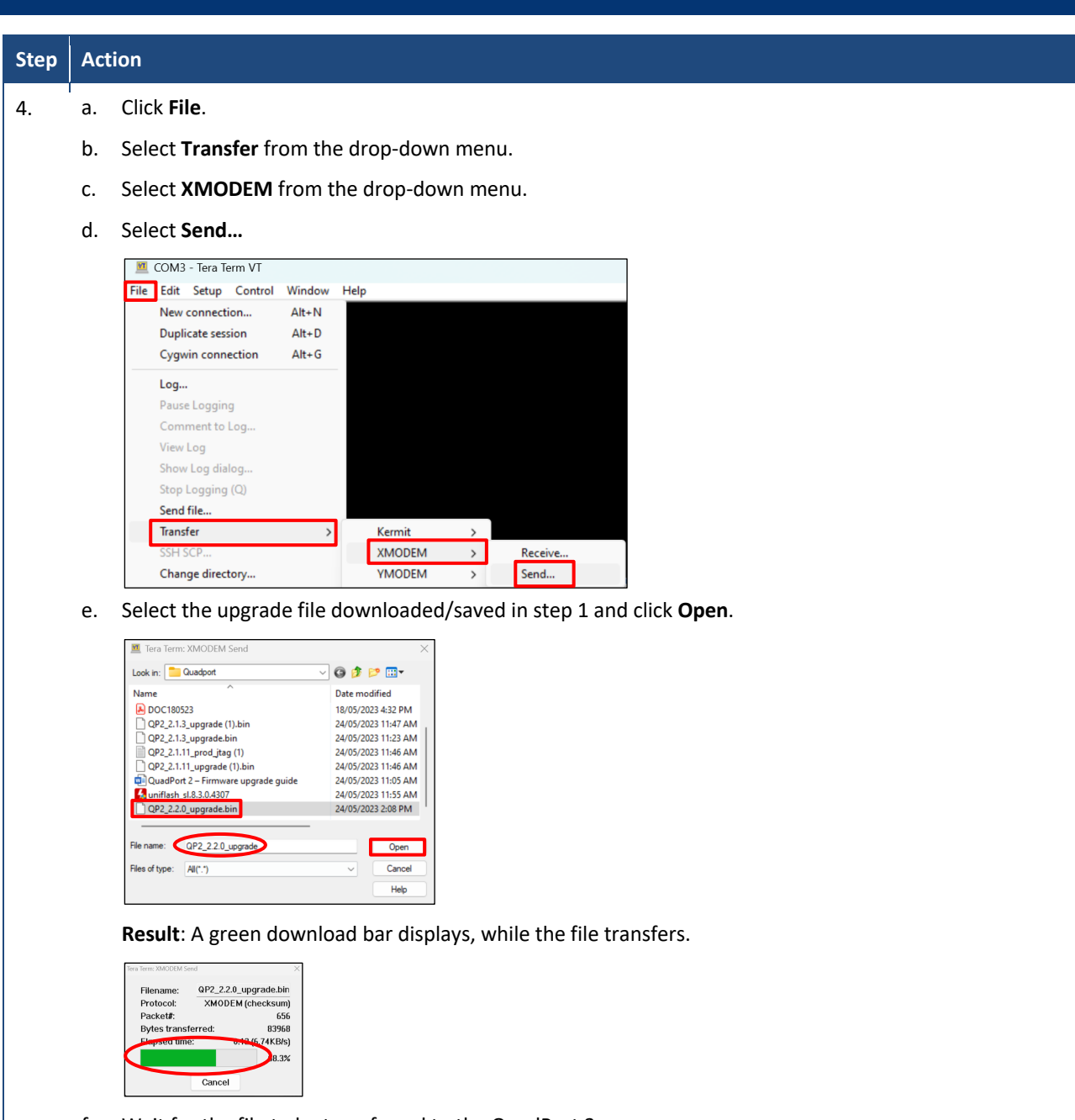

f. Wait for the file to be transferred to the QuadPort 2.

Note: At the conclusion of the file transfer, the message **File transfer was successful** displays. If an error has been encountered, go back to step 2.

| Edit S                                                                     | ietup                                                    | Control                                                                                                    | Window                                                                                                    | Help                                                                                                    |
|----------------------------------------------------------------------------|----------------------------------------------------------|----------------------------------------------------------------------------------------------------|----------------------------------------------------------------------------------------------------|----------------------------------------------------------------------------------------------------|
|                                                                            |                                                          |                                                                                                    |                                                                                                    | p                                                                                                    |
|                                                                            |                                                          |                                                                                                    |                                                                                                    |                                                                                                    |
| rget<br>on<br>tect                                                         | : Q                                                      | P2/RP2<br>1.3 [R<br>P-Feb-2]<br>LadPort                                                                                                    | elease]<br>022 15:0<br>v2                                                                                                    | <b>ð</b> 4                                                                                                    |
| ENT                                                                        | -<br>ER to                                               | o begin                                                                                                    |                                                                                                    |                                                                                                    |
| 192> <b>fy upgrade partition erase</b><br>Erased in 57ms                   |                                                          |                                                                                                    |                                                                                                    |                                                                                                    |
| QP2> fw upgrade file transfer                                              |                                                          |                                                                                                    |                                                                                                    |                                                                                                    |
| Place send the upgrade file via XMODEM now<br>File transfer was successful |                                                          |                                                                                                    |                                                                                                    |                                                                                                    |
|                                                                            |                                                          |                                                                                                    |                                                                                                    |                                                                                                    |
|                                                                            | tect<br>ENTI<br>fw uj<br>d in<br>fw uj<br>c set<br>trans | For the sena of the sena of th | Hart 1.3 In<br>19-FEb-21<br>tect: 19-FEb-21<br>tect: QuadPort<br>ENTER to begin<br><b>Fv upgrade part</b><br>d in 57ms<br><b>Fv upgrade file</b><br>o send the upgrate | <pre>spc : 21.13 Thelease]<br/>: 19-Peh-2022 15:1<br/>tect : QuadPort v2<br/>ENTER to begin<br/>fv upgrade partition et<br/>d in 57ms<br/>fv upgrade file transfo<br/>v send the upgradu-521<br/>transfor was successful</pre> |

Uncontrolled when printed

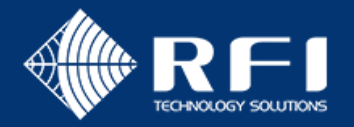

| Step | Action                                                           |
|------|------------------------------------------------------------------|
| 5.   | Type the command <b>fw upgrade apply</b> and press <b>Enter.</b> |
| 5.   | <pre>Type the command tw upgrade apply and press Enter.</pre>    |
|      |                                                                  |
| 6.   | Disconnect the USB to TTL serial cable from the QuadPort 2.      |
| 7.   | Go to <u>section 2: to upgrade the networking board.</u>         |

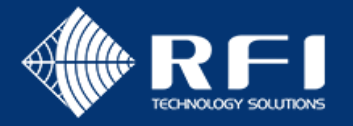

#### 1.3.3 How to apply an upgrade to the Main Board using the XMODEM during bootup technique

| Step | Action                                                                                                    |  |  |  |  |  |
|------|----------------------------------------------------------------------------------------------------|--|--|--|--|--|
| 1.   | Download the latest Main Board upgrade file. To do this:<br>a. Copy and paste the following link into an internet browser:                                                                                   |  |  |  |  |  |
|      | https://products.rfi.com.au/en-au/digital-drift-industrial<br>b. Scroll down to locate and click on, the <b>Software</b> tab.                                                                                |  |  |  |  |  |
|      | Guides & Service Bulletins Software Training<br>BDA 2.1.11 Upgrade                                                                                                    |  |  |  |  |  |
|      | c. Select the latest QuadPort 2 upgrade file.                                                                                                    |  |  |  |  |  |
|      | Guides & Service Bulletins       Software       Training         QP2 2.2.0 Upgrade       BDA 2.2.0 Upgrade       BDA 2.2.0 Upgrade         CCM210 RF1XX Role Flash @ 2.8       CCM210 RF1XX Role Flash @ 2.8 |  |  |  |  |  |
|      | d. Follow the prompts to download and save the upgrade file.                                                                                                    |  |  |  |  |  |
|      | <b>Note</b> : The file will be named: QP2_ <version>_ upgrade.bin</version>                                                                                                    |  |  |  |  |  |
|      | Example: QP2_2.2.0_upgrade.bin                                                                                                    |  |  |  |  |  |
|      | Name Type                                                                                                    |  |  |  |  |  |
|      | QP2_2.2.0_prod_tag     lext Document       QP2_2.2.0_upgrade.bin     BIN File                                                                                                    |  |  |  |  |  |
| 2.   | Press and release the <b>RESET</b> button on the Main Board.                                                                                                    |  |  |  |  |  |
| 3.   | Press the <b>DEL</b> key within 3 seconds of the prompt to enter firmware upgrade mode appears.                                                                                                    |  |  |  |  |  |
|      | Note: If a TIMEOUT message displays in Tera Term:                                                                                                    |  |  |  |  |  |
|      | Press DEL to enter firmware upgrade mode TIMEOUT<br>Modbus RTU slave has started                                                                                                    |  |  |  |  |  |
|      | a. Press the <b>RESET</b> button on the Main Board again.                                                                                                    |  |  |  |  |  |
|      | b. Press the <b>DEL</b> key within 3 seconds of the prompt appearing.                                                                                                    |  |  |  |  |  |

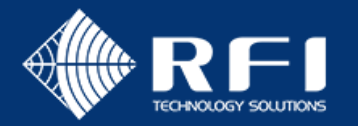

Step

Action

#### In Tera Term, perform the following: 4. a. Click File. Select Transfer from the drop-down menu. Select XMODEM from the drop-down menu. Select Send... 💻 COM3 - Tera Term VT File Edit Setup Control Window Help New connection... Alt+N Duplicate session Alt+D Alt+G Cygwin connection Log... Comment to Log.. View Log Show Log dialog Send file.. Transfer Kermit > XMODEM Receive. Change directory... Send. Replay Log... ZMODEM b. Select the upgrade file downloaded/saved in step 1 and click Open. Example: 💻 Tera Term: XMODEM Send Look in: 🚽 Downloads ✓ ③ Ø Ø 📂 🛄▼ Name Date modified Yesterday (3) QP2\_2.2.0\_prod\_jtag 9/05/2023 2:24 PM \_\_\_\_\_QP2\_2.2.0\_upgrade.bin 9/05/2023 2:15 PM 💪 uniflash\_sl.8.3.0.4307 9/05/2023 12:32 PM Last month (19) File name: QP2\_2.2.0\_upgrade Open Cancel Files of type: All(\*,\*) $\sim$ Result: A green download bar displays, while the upgrade file transfers. era Term: XMODEM Send QP2\_2.2.0\_upgrade.bin Filename: XMODEM (checksum) Protocol: Packet# 656 Bytes transferred: 83968 0:12 (6.74KB/s) Elapsed time: 68.3% Cancel 5. Wait for the file to be transferred to the QuadPort 2. Note: At the conclusion of the file transfer, the message File transfer was successful displays. If an error has been encountered, go back to step 2. Result: If the file transfer was successful, the new firmware applies immediately, the Main Board restarts and the bootup banner displays the upgraded firmware version. Important Do not turn off the QuadPort 2 or the Tera Term App until the upgrade is complete Disconnect the USB to TTL serial cable from the QuadPort 2. 6.

Go to section 2: to upgrade the networking board.

7.

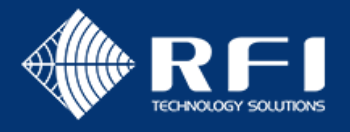

# 2. Upgrade the Networking Board Firmware

#### 2.1 Determine the flash size

| Step | Action                                                                                                    |                  |
|------|----------------------------------------------------------------------------------------------------|------------------|
| 1.   | Locate the networking board, in the lid of the QuadPort 2 and visually check the follow <b>Note</b> : Knowing whether the hardware is 4MB or 8MB is required in the next steps below | ving:<br>ow.     |
|      | If the hardware version is                                                                                                    | Then the current |
|      | <ul> <li>Labelled as C; and</li> </ul>                                                                                                    | Hardware is 4MB  |
|      | The flash chips are unlabelled                                                                                                    |                  |
|      |                                                                                                    |                  |
|      | <ul> <li>Labelled as D or E; and</li> </ul>                                                                                                    | Hardware is 8MB  |
|      | <image/>                                                                                                    |                  |
| 2.   | Close the QuadPort 2.                                                                                                    |                  |

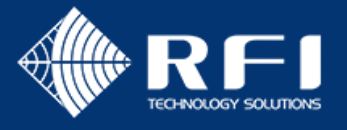

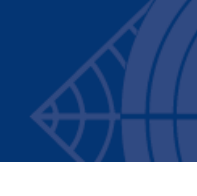

#### 2.2 Determine the current firmware version

**Note: WinPCap** must be installed on your PC/laptop to perform these steps. See <u>section: Before you Begin:</u> <u>Software Required</u> for instructions on how to install.

| Step | Action                                                                                                    |  |  |  |  |  |
|------|----------------------------------------------------------------------------------------------------|--|--|--|--|--|
| 1.   | Connect the <b>ethernet cable</b> from the <b>QuadPort 2</b> to the <b>PC/laptop</b> .                                                                                                    |  |  |  |  |  |
|      | Note: The ethernet cable can connect into any port. The image below is an example only.                                                                                                    |  |  |  |  |  |
|      |                                                                                                    |  |  |  |  |  |
| 2.   | Open the Digital Drift Coax Configurator application on the PC/laptop.                                                                                                    |  |  |  |  |  |
|      | Note:                                                                                                    |  |  |  |  |  |
|      | See section Before you Begin: Software Required for instructions on how to install Digital Drift Coax<br>Configurator.                                                                                                    |  |  |  |  |  |
|      | <ul> <li>WinPCap is required to run Digital Drift Coax Configurator. See section Before you Begin: Software<br/>Required for instructions on how to install.</li> </ul>                                                                                                    |  |  |  |  |  |
|      | <b>Result</b> : The <b>Digital Drift Coax Configurator</b> application detects the QuadPort 2 and displays the unit information on the left hand side of the screen.                                                                                                    |  |  |  |  |  |
|      | Concentration       Decrement Name:       Decrement Name:       Decreme |  |  |  |  |  |
| 3.   | Navigate to the <b>Basic Config</b> tab (if not already there) and note the current <b>Firmware version</b> that display in the <b>Firmware</b> field.                                                                                                    |  |  |  |  |  |
|      | Re-discover Network: SRefresh                                                                                                    |  |  |  |  |  |
|      | Basic Config Coax Connections HW Config IPv4 Config VLAN                                                                                                    |  |  |  |  |  |
|      | Node Name: Apply                                                                                                    |  |  |  |  |  |
|      | Node Role: Always END_POINT Change Domain Name: DistalDuft Apple                                                                                                    |  |  |  |  |  |
|      | Discovery pass-through: Ended Apply & Reboot                                                                                                    |  |  |  |  |  |
|      | Device Type: QuadPort                                                                                                    |  |  |  |  |  |
|      | Coax status: COAX 200MHz - No connection Change Profile                                                                                                    |  |  |  |  |  |
|      | Immunare:         ccm320a_4M8_p2mp_wer:3.4         Upgrade           Factory Profile Id:         99                                                                                                    |  |  |  |  |  |
|      | Click here to restore the factory default configuration: 3.4                                                                                                    |  |  |  |  |  |
|      | Factory Reset         0 days, 0h 31m 11s                                                                                                    |  |  |  |  |  |
|      | Note: In the example above, the <b>firmware version</b> is <b>3.4</b> .                                                                                                    |  |  |  |  |  |

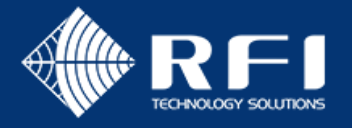

## 2.3 Apply the Upgrade

| Step | Action                                                                                                    |  |  |  |  |  |  |
|------|----------------------------------------------------------------------------------------------------|--|--|--|--|--|--|
| 1.   | Download the latest upgrade file. To do this:<br>a. Copy and paste the following link into an internet browser:<br><u>https://products.rfi.com.au/en-au/digital-drift-industrial</u><br>b. Scroll down to locate, and click on the <b>Software</b> tab.<br>Guides & Service Bulletins Software Training |  |  |  |  |  |  |
|      | CCM210 RFI XX Role Flash @ 2.8<br>C. Select the latest upgrade files for the CCM320A hardware platform.<br>Guides & Service Bulletins Software Training<br>BDA 2.1.11 Upgrade<br>CCM210 RFI XX Role Flash @ 2.8<br>CCM220 P2MP Upgrade @ 3.11<br>CCM320A xMB P2MP Upgrade @ 3.11                        |  |  |  |  |  |  |
|      | <ul> <li>d. Follow the prompts to download and save the file.</li> <li>e. Unzip the downloaded archive, which extracts the 4MB and 8MB firmware upgrade files.</li> </ul>                                                                                                    |  |  |  |  |  |  |
| 2.   | Click Upgrade in the Coax Configurator, after selecting the target device.                                                                                                    |  |  |  |  |  |  |
| 3.   | From the <b>New firmware</b> field, click <b>Browse</b> .                                                                                                    |  |  |  |  |  |  |

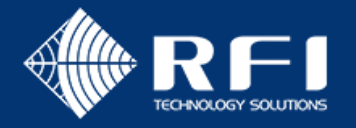

| Step | Action                                                                                                    |  |
|------|----------------------------------------------------------------------------------------------------|--|
| 4.   | <ul> <li>Navigate to the relevant upgrade file extracted in step 1 e. and select the upgrade file that matches the QuadPort 2's flash size (i.e. 4MB or 8MB).</li> <li>Note: The file names are: <ul> <li>CCM320a_4MB_p2mp_upgrade@</li> <li>CCM320a_8MB_p2mp_upgrade@</li> <li>CCM320a_8MB_p2mp_upgrade@</li> </ul> </li> <li>CCM320a_8MB_p2mp_upgrade@</li> </ul>                                                                                                    |  |
| 5.   | Click Open<br>took in: cm200a_1HB_p2mp_upgrade@3.11<br>cm200a_MBB_p2mp_upgrade@3.11.bin<br>Cm200a_MBB_p2mp_upgrade@3.11.bin<br>Cm200a_MBB_p2mp_upgrade@3.11.bin<br>Fie name: cm200a_HHB_p2mp_upgrade@3.11.bin<br>Cmceinter Cm200a_HHB_p2mp_upgrade@3.11.bin<br>Cmceinter Cm200a_HHB_p2mp_upgrade@3.11.bin<br>Cm200a_HHB_p2mp_upgrade@3.11.bin<br>Cm200a_HHB_HHB_HHBA_HHBA_HHBA_HHBA_HHBA_HHBA_ |  |
| 6.   | Click Start Upgrade.         SUP Upgrade node BC;22:FB:C1:01:C0         Image: Click Start Upgrade node BC;22:FB:C1:01:C0         Image: Click Start Upgrade node BC;22:FB:C1:01:C0         Image: Click Start Upgrade node BC;22:FB:C1:01:C0         Image: Click Start Upgrade node BC;22:FB:C1:01:C0         Image: Click Start Upgrade node BC;22:FB:C1:01:C0         Image: Click Start Upgrade node BC;22:FB:C1:01:C0         Image: Click Start Upgrade Note: Click Start Upgrade Note: Click Start Upgrade Note: Click Start Upgrade Note: Click Start Upgrade Note: Click Start Upgrade Note: Click Start Upgrade Note: Click Start Upgrade file was selected, the upgrade will commence.                                                                                                    |  |
| 7.   | Wait for the percentage bar to reach 100% and an Upgrade done! message to display.         New firmware:       Browse         cm320a_4MB_p2mp_upgrade@3.11.bin         Upgrade done? low press Reboot.         Reboot                                                                                                    |  |

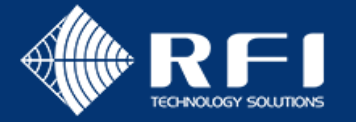

| Step | Action                                                                                       |                                                          |  |
|------|----------------------------------------------------------------------------------------------|----------------------------------------------------------|--|
| 8.   | Click <b>Reboot</b> and wait for the <b>Rebooting node. Please wait</b> dialog box to close. |                                                          |  |
|      | Reboot Cancel                                                                                |                                                          |  |
|      | Rebooting node. Please wait                                                                  |                                                          |  |
|      | Result: The new firmware version displays under the Basic Config tab, in the Firmware field. |                                                          |  |
|      | Example:<br>Basic Config Coax Connections                                                    | HW Config IPv4 Config VLAN                               |  |
|      | Node basic configurat                                                                        | ion                                                      |  |
|      | Node Name:                                                                                   | Apply                                                    |  |
|      | Node Role:                                                                                   | Always END_POINT Change                                  |  |
|      | Domain Name:                                                                                 | DigitalDrift Apply                                       |  |
|      | Discovery pass-through:                                                                      | Enabled V Apply & Reboot                                 |  |
|      | Device Type:                                                                                 | QuadPort                                                 |  |
|      | Coax status:                                                                                 | COAX 200MHz - No connection Change Profile               |  |
|      | Firmware:                                                                                    | ccm320a_4MB_p2mp <ver: 3.11="" th="" upgrade<=""></ver:> |  |
| 9.   | Close <b>Digital Drift C</b>                                                                 | oax Configurator.                                        |  |
| 10.  | Disconnect the <b>ethernet cable</b> from the <b>QuadPort 2</b> .                            |                                                          |  |
|      | The firmware upgrade is complete.                                                            |                                                          |  |